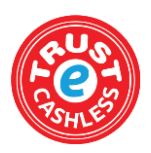

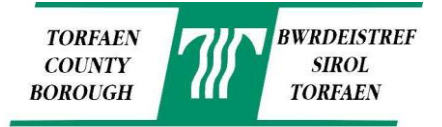

## Making Your First Payment

- 1. Visit <u>www.Torfaen.gov.uk</u>
- 2. Scroll down to popular tasks and click 'Make a Payment', this will then open Torfaen's online payment portal.
- 3. **Create** an account. **NB** Please note the e-mail address you register will be the e-mail address that any correspondence and your PIN number for validation will be sent to.
- 4. If you are creating a new account please ensure you click the validation link in the system generated e-mail within 12hrs.
- 5. On the top bar select 'Products & Services'
- 6. Select your child's school under the 'All Shops' drop down bar.

# Products & Services

To make a schools payment, select your school from the list o

| All Shops         | • | All Categories | • |
|-------------------|---|----------------|---|
| All Shops         |   |                |   |
| Council Services  |   |                |   |
| Abersychan School |   |                |   |

 Abersychan School
When you have selected the correct school locate what item you want to top-up. (Pupil School Meals or Tuck Money)

| Pupil School Meals |                                                                                                    |  |                                                              |
|--------------------|----------------------------------------------------------------------------------------------------|--|--------------------------------------------------------------|
|                    | Please enter your 10 digit reference number (starting with<br>to Basket<br>An asterisk (*) denotes a mandatory field |  | ), pupil name, the amount you wish to pay and then click Add |
|                    | Pupil Reference *                                                                                                    |  |                                                              |

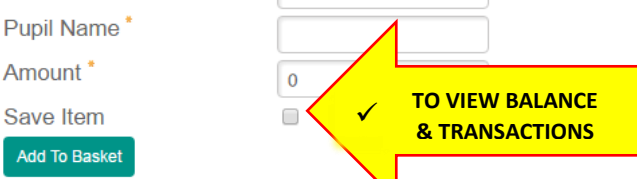

- 9. Enter your child's pupil reference number.
- 10. Enter his/her name.
- 11. Enter the amount you wish to pay. (This can be any amount)
- **12.** Click the box stating 'Save Item' as this will allow you to view the balances and transactions of school meals and tuck in the future for your child.

Qty: 1 Amount: £23.00

- 13. Double check the information is correct!
- 14. Click 'Add To Basket'.

### **Checking Out**

- 1. Select your basket in the top right corner.
- 2. Select 'Checkout now'.
- 3. Select your desired payment option.
  - PayPal
  - Credit Card
  - Debit Card
- 4. Continue with payment.
- 5. When the payment is complete you'll be provided with a receipt on-screen.

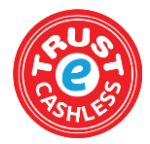

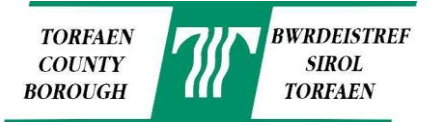

## Saving Card Details (Optional)

## Account Details

Select 'My Account' on the top bar.
Select the 'Registered Cards' tab

| Account Details | Contact Details | Registered Cards |
|-----------------|-----------------|------------------|
|                 |                 |                  |

- 3. Click 'Add new card'
- 4. Fill in your card details and press 'Next'. This will save your card details for faster payments in the future.

### Viewing Balances and Transactions

| $\bigcirc$ | Pupil School Meals<br>Add To Basket                    |
|------------|--------------------------------------------------------|
|            | Refere 000001234<br>Pupil Name Test<br>Amount to Pay 0 |
|            | Verify Account                                         |

Remove Item

- 1. Please do not proceed to this stage until you receive an electronic PIN number to the registered e-mail account.
- 2. Log in to your Torfaen Account and select 'Home' on the top bar.
- 3. Locate the item you have previously saved.
- 4. Click 'Verify Account'.
- 5. Enter the PIN number provided and click 'Next'
- 6. Click 'Home' on the top bar again.
- 7. It should state on the item 'Item is verified'.
- 8. The Pupil Reference number will turn into a **green link**\_once there has been activity on the account (*A payment has been made or your child has used the account in school*), this means from the next transaction your child makes it will start logging the balance and transaction history. *Click the link to view the balance and transaction history*.

### Payments via the Automated Payments Line

You can also make payments via the Automated Payment Line Telephone Number 0300 456 0516.

You will be asked for the, The 4 digit School Code, The Pupil Reference Number and the Code for either Tuck or Dinner.

#### FOR A DETAILED GUIDE INCLUDING ANSWERS TO FREQUENTLY ASKED QUESTIONS, GO TO:

http://www.torfaen.gov.uk/en/EducationLearning/SchoolsColleges/Schoolcatering/School-Meals.aspx

AND DOWNLOAD FROM DOCUMENTS "Cashless Catering – A step by step guide to making an online payment"

IF YOU HAVE ANY QUESTIONS OR QUERIES, PLEASE CONTACT THE CATERING TEAM ON 01633 647715 EMAIL: <u>cashless.catering@torfaen.gov.uk</u>

WRITE TO: Cashless Catering, Croesyceiliog CEC, The Highway, Cwmbran NP44 2HF